# あいちテレワーク・モデルオフィス予約サイト

# 操作マニュアル(予約編)

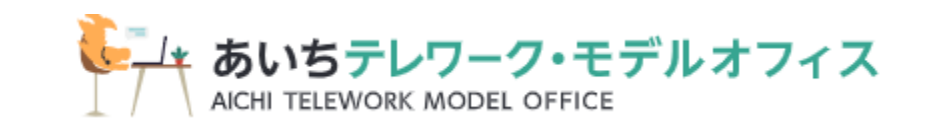

1

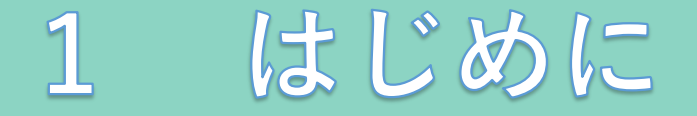

ついて

本操作マニュアルでは、愛知県が運営する「あいちテレワーク・モ デルオフィス」を利用するに あたり必要な、利用者登録及び利用予約の方法についてご 説明します。

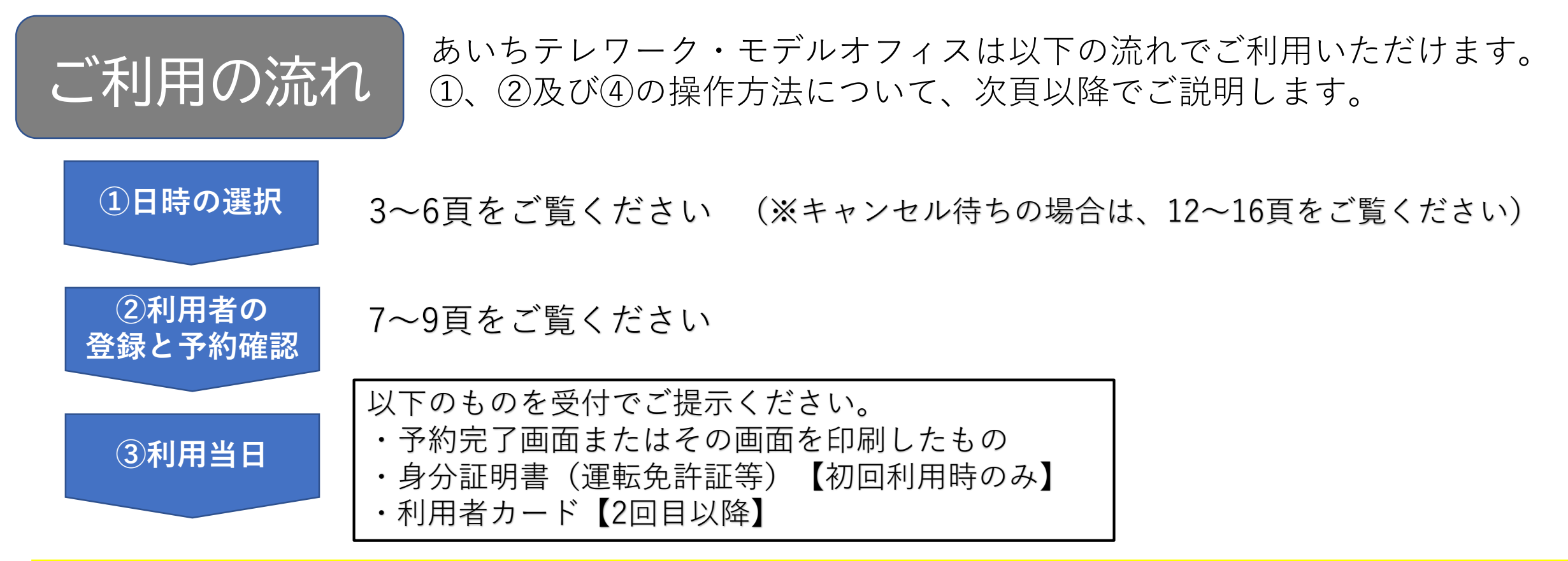

会員登録をすると、予約時に利用者登録の入力が省略できます。 ④会員登録に 18~28頁をご覧ください

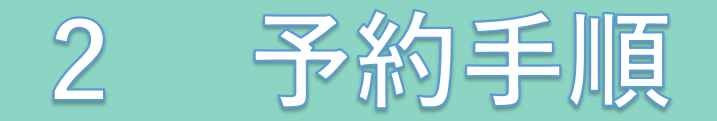

# ご利用の予約は、あいちテレワーク・モデルオフィス予約サイトを開きます。

# <あいちテレワーク・モデルオフィス予約サイト> https://reserve.be/aichitelework\_modeloffice\_yoyaku

●会員ログイン 🕝 新規登録

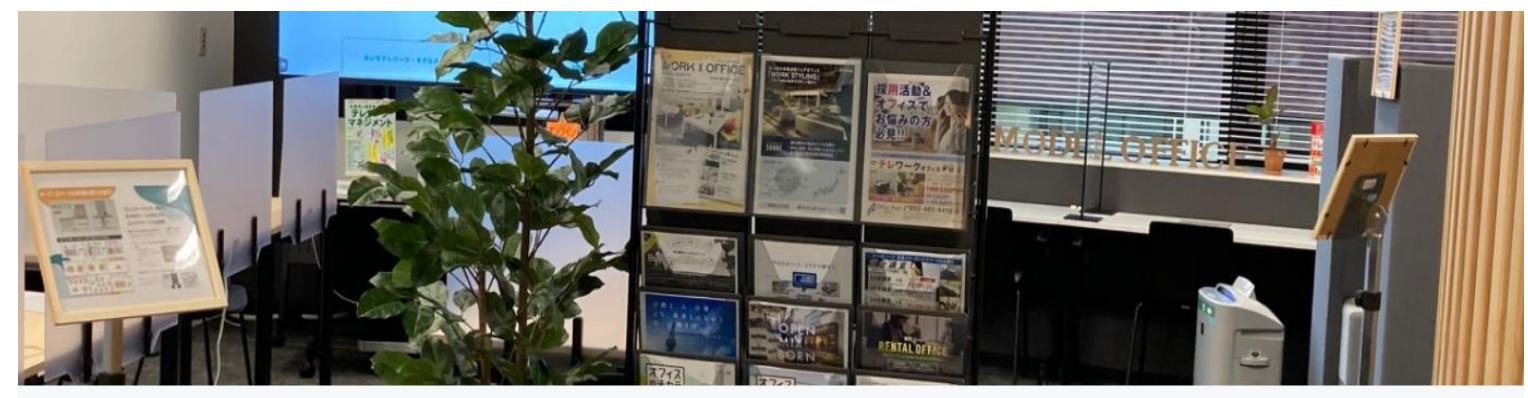

|                             | About Us お問い合わせ |
|-----------------------------|-----------------|
| 2021年08月02日 2021年8月18日オープン! | お知らせ一覧          |
| 施設を選んでください                  |                 |
| モデルオフィス利用                   | 予約する            |

# ①「予約する」をクリック

愛知県内在住または在勤で、企業等で働く方(個人事業主を含む)が無料で利用いただけます。利用時間は15分単位で最大4時間まで、利用日の1か 月前から予約可能です。平日午前9時から午後6時(国民の祝日及び年末年始を除く)

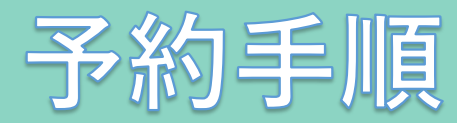

| <b>第11</b> 2<br>モデル | <b>を崩決する</b><br>ペナフィス利用                                                   | 日報を継択する                                          | 遺跡先を入力する                                 |
|---------------------|---------------------------------------------------------------------------|--------------------------------------------------|------------------------------------------|
|                     | <ul> <li>モデルオフィス利用</li> <li>受知県内存住または存動で、ゆ<br/>間まで、利用日の1か月前から)</li> </ul> | ·麋時で働く方(個人事業主を含む)が無料で利<br>予約可能です。〒日午前時から午後6時(国民: | 用いただけます。利用時間は15分型位で最大4時<br>D校日及び年末年始を除く) |
| 料金<br>予約受付期限        | 予約時間の1時間前                                                                 |                                                  |                                          |
| 所在地<br>アクセス方法       | 要知真 名古厚州中村区 名标<br>名古厚职徒参7分<br>名古爱市常地下获授源段国际<br>地下街工二年一ル 14 帝出山            | 3丁日21-7 ツドイコ名駅東カンファレンスゼン<br>8センター駅建歩 1 分<br>1すぐ  | 9-71 GU-L                                |
|                     | 18511 新工作的センター<br>拡大地画を用示<br>用合物 名称校<br>「新山山<br>一<br>大市広都市で用る             |                                                  |                                          |

# 0 💟

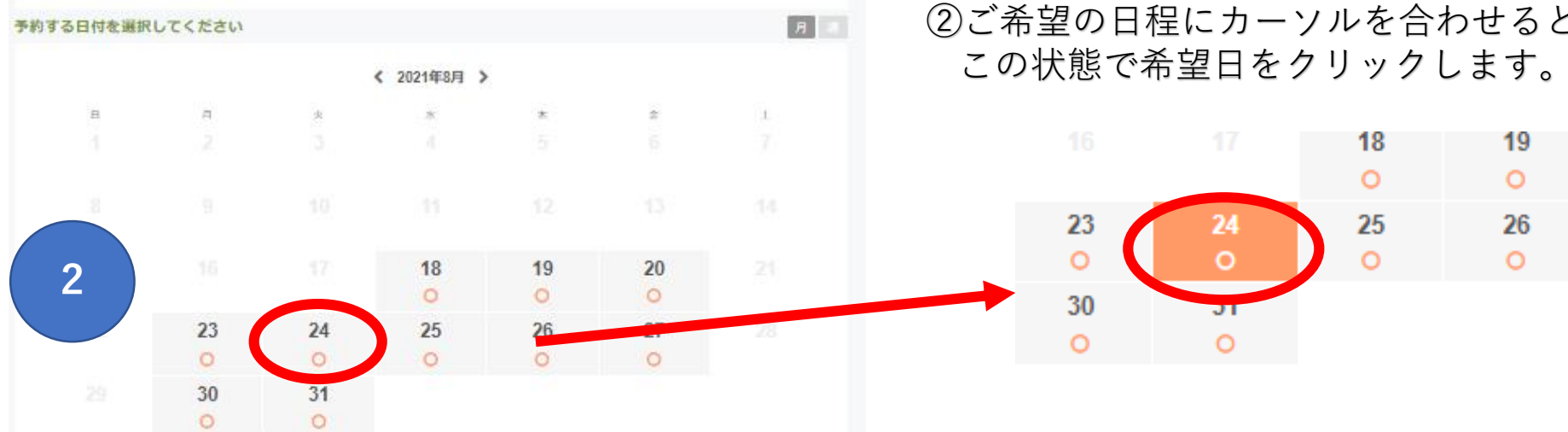

# ②ご希望の日程にカーソルを合わせると色が反転します。

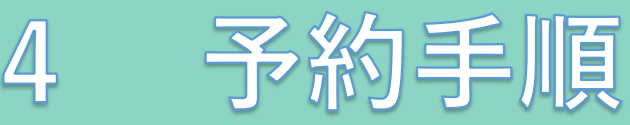

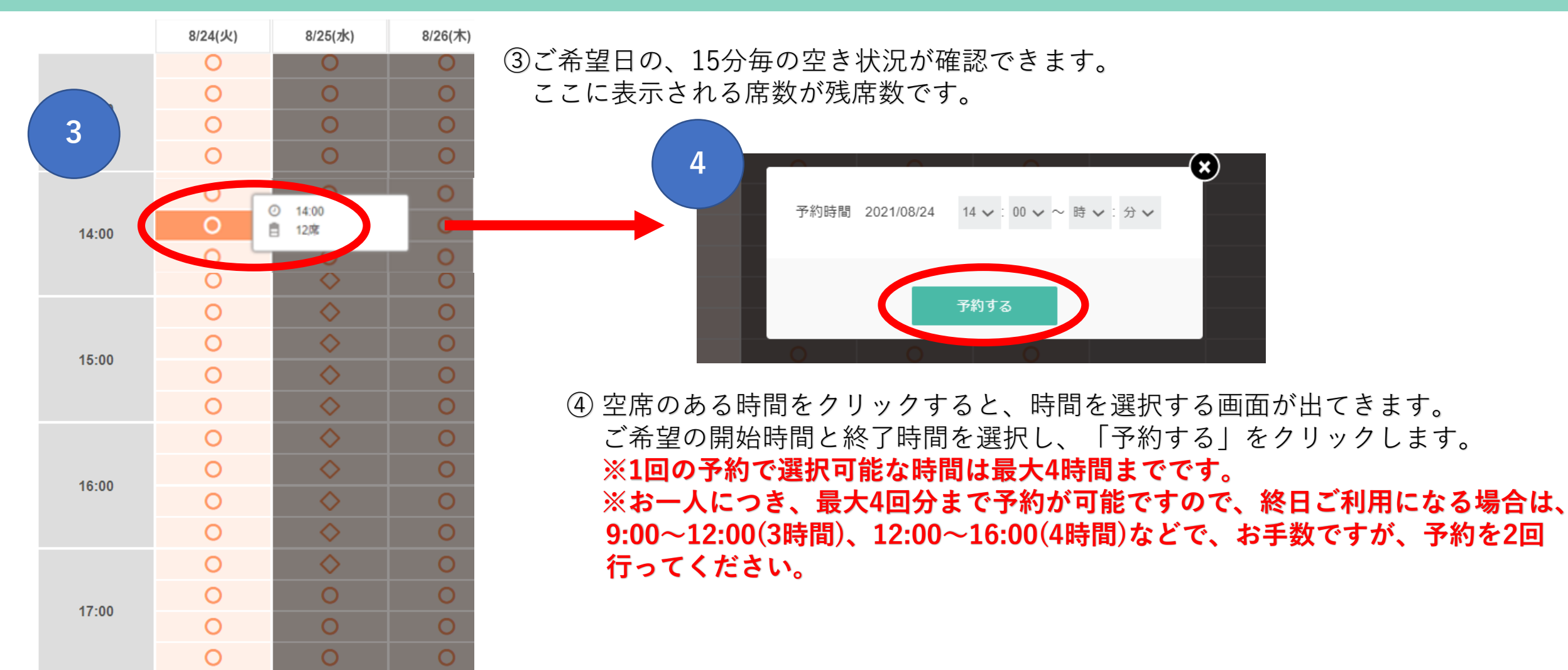

○:予約可(◊:キャンセル待ち) ← (※キャンセル待ちの場合は、12~16頁をご覧ください)

※予約サイトからはご利用1時間前までご予約いただけます。

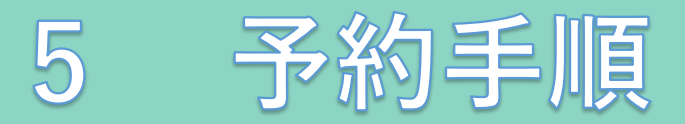

|       | 8/24(火)               | 8/25(水) | 8/26(木) | 8/27(金) | 8/28(土) | 8/29(日) | 8/30(月) |
|-------|-----------------------|---------|---------|---------|---------|---------|---------|
| 14:00 | ✓                     | 0       | 0       | 0       |         |         | 0       |
|       | ✓                     | 0       | 0       | 0       |         |         | 0       |
|       | ✓                     | 0       | 0       | 0       |         |         | 0       |
|       | <ul><li>✓</li></ul>   | 0       | 0       | 0       |         |         | 0       |
| 15:00 | <ul><li>✓</li></ul>   | 0       | 0       | 0       |         |         | 0       |
| 15:00 | <ul> <li>✓</li> </ul> | 0       | 0       | 0       |         |         | 0       |
|       | <ul> <li>✓</li> </ul> | 0       | 0       | 0       |         |         | 0       |
|       | 0                     | 0       | 0       | 0       |         |         | 0       |
| 16:00 | 0                     | 0       | 0       | 0       |         |         | 0       |
| 10.00 | 0                     | 0       | 0       | 0       |         |         | 0       |
|       | 0                     | 0       | 0       | 0       |         |         | 0       |
|       | 0                     | 0       | 0       | 0       |         |         | 0       |
| 17:00 | 0                     | 0       | 0       | 0       |         |         | 0       |
|       | 0                     | 0       | 0       | 0       |         |         | 0       |
|       | 0                     | 0       | 0       | 0       |         |         | 0       |

○:予約可◇:キャンセル待ち

※予約サイトからはご利用1時間前までご予約いただけます。

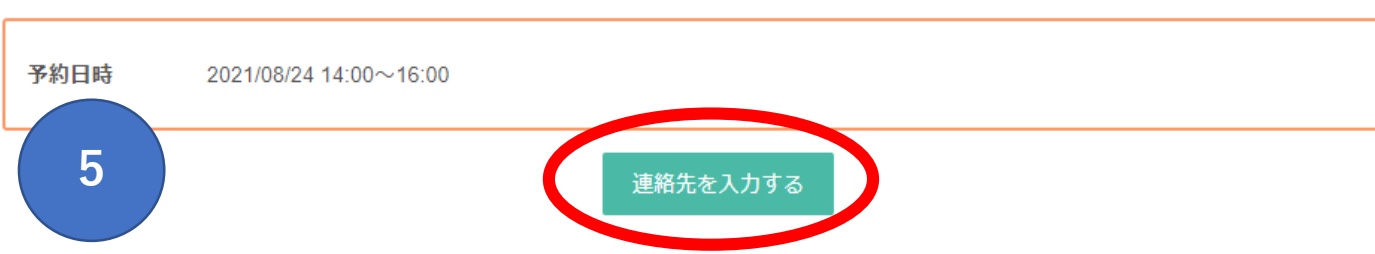

⑤ 画面下に④で選択した時間が表示されます。 確認して「連絡先を入力する」をクリックしてください。

×

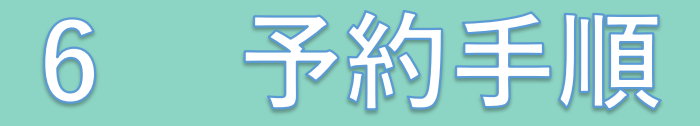

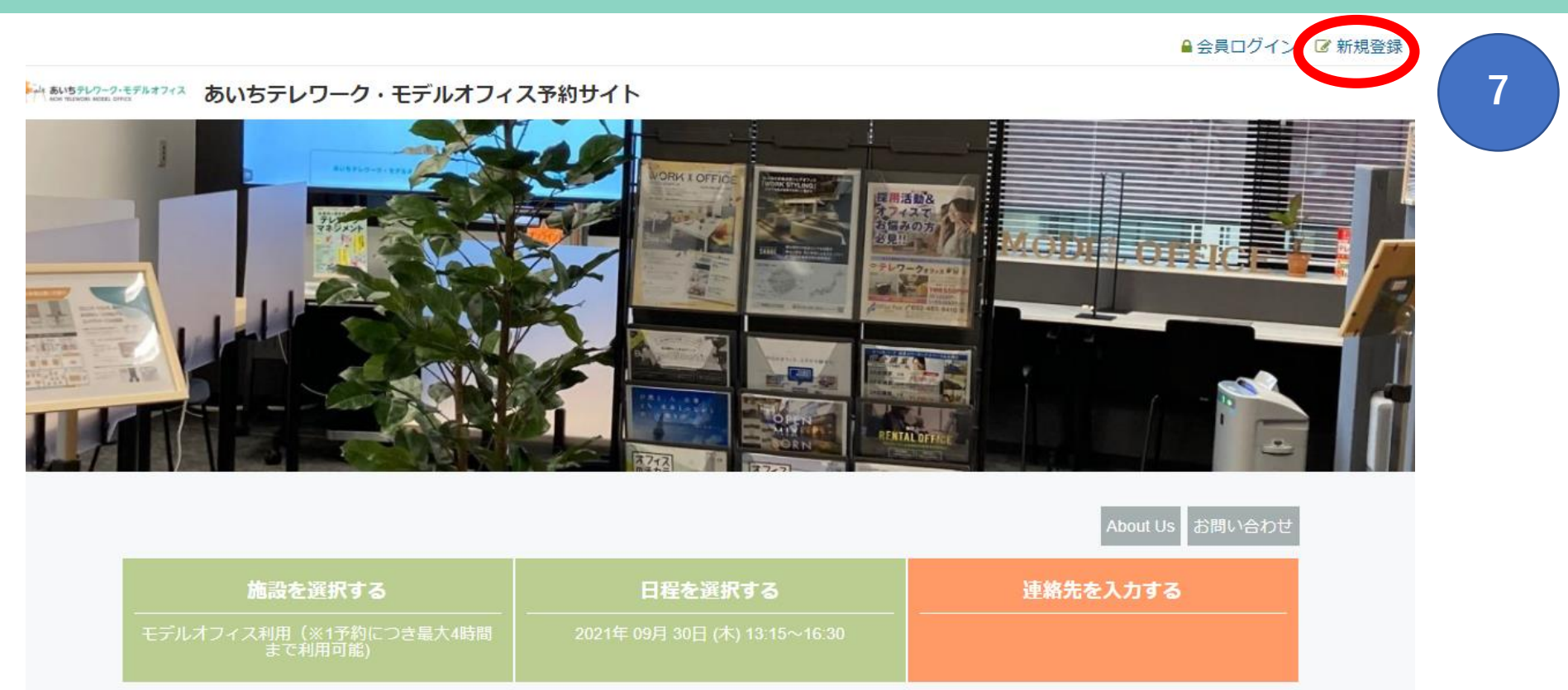

連絡先入力方法をご選択ください 会員ログイン
会員登録しないで予約に進む
新場会員登録はページ右上の1000年3月によりお進みください

⑥会員登録せずに予約に進む場合は『会員登録しない で予約に進む』をクリックしてください。

⑦会員登録される場合は、画面右上の『新規登録をクリックしてください。』※会員登録方法は18~28頁をご覧ください。

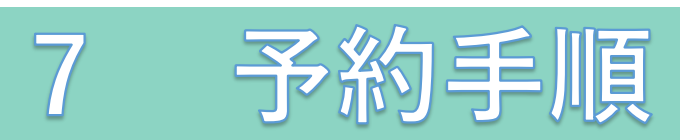

| 氏名 ·<br>氏名 (力士) ·                 | 姓 名<br>47.4                                                          | ⑧連絡先入力画面です                                  | t.          | 氏名 *                                | 姓                                                                               | 名                 |
|-----------------------------------|----------------------------------------------------------------------|---------------------------------------------|-------------|-------------------------------------|---------------------------------------------------------------------------------|-------------------|
| メールアドレス・                          | abcde@example.com                                                    | *の必須項目を入力                                   | し、「確認する」    | 氏名(カナ)・                             | セイ                                                                              | XT                |
| 8 -ルアドレス (MID) ·                  | abcde@example.com<br>※携帯キャリアのアドレスを入力する場合、携帯キャリアの受                    | をクリックしてく7<br>GRF可リストに「reserva.be」を追加してください。 | <b>ささい。</b> | メールアドレス・                            | abcde@example.com                                                               |                   |
| 電話雷号 *                            | 電話器号                                                                 |                                             |             | メールアドレス(確認)・                        | abcde@example.com                                                               |                   |
| 整道沿墙(自宅) 。                        | 選択してください 💙                                                           |                                             |             |                                     |                                                                                 | <br>力する場合、携帯キャリアの |
| 市区町村(自宅) ・<br>價地(自宅) ・            | 演択してください 💙<br>山海谷町1-3-11                                             |                                             | <b>`</b>    | 電話番号 *                              | 電話番号                                                                            |                   |
| 羅物名 (自宅)                          | 谷海山ビル3階                                                              |                                             | 拡大          | 都道府県(自宅)・                           | 選択してください 🗸                                                                      |                   |
|                                   |                                                                      |                                             |             | 市区町村(自宅)・                           | 選択してください 🗸                                                                      |                   |
| 何回日のご利用ですか?。                      | <ul> <li>○ 1回日(初めて)</li> <li>○ 2回日</li> </ul>                        |                                             |             | 番地(自宅) •                            | 山海谷町1-3-11                                                                      |                   |
| 当モデルオフィスを知った<br>きっかけを教えてくださ<br>い。 | <ul> <li>3回日以上</li> <li>配布チラシ</li> <li>ホームページ</li> <li>紹介</li> </ul> |                                             |             | 建物名(自宅)                             | 谷海山ビル3階                                                                         |                   |
|                                   | SNS                                                                  |                                             |             |                                     |                                                                                 |                   |
| シンプルアンケート ・                       | その18<br>-<br>その他を選んだ方は、ごちらに詳細をご記入ください。                               |                                             |             | 何回目のご利用ですか?*                        | <ul> <li>○ 1回目(初めて)</li> <li>○ 2回目</li> <li>○ 3回目以上</li> </ul>                  |                   |
| ●<br>●<br>任意で事務局                  | ######ごぞいましたらご入かください<br>あへの連絡事項も入力可能                                 | どです。                                        |             | 当モデルオフィスを知った<br>きっかけを教えてくださ<br>い。 * | <ul> <li>配布チラシ</li> <li>ホームページ</li> <li>紹介</li> <li>SNS</li> <li>その他</li> </ul> |                   |
|                                   | 報題する                                                                 |                                             |             | シンプルアンケート                           | その他を選んだ方は、こちらし                                                                  | こ詳細をご記入ください。      |

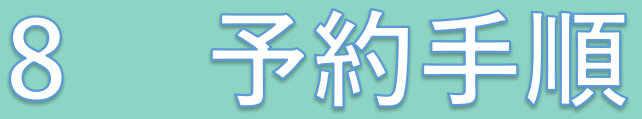

⑨必須項目に入力漏れがある場合は、エラーメッセージが表示されます。 入力漏れの項目をご入力後、「確認する」ボタンをクリックしてください。

#### 正しく入力されていない項目があります。メッセージをご確認の上、もう一度ご入力ください。

| 氏名 *        | 姓                   | 名           |            |                  |         |
|-------------|---------------------|-------------|------------|------------------|---------|
|             | 氏名の姓を入力してください。      |             |            |                  |         |
|             | 氏名の名を入力してください。      |             |            |                  |         |
| 氏名(カナ)・     | セイ                  | XT          |            |                  |         |
|             | 氏名 (カナ) の姓を入力してく;   | ださい。        |            |                  |         |
|             | 氏名 (カナ) の名を入力してく;   | ださい。        |            |                  |         |
| メールアドレス・    | abcde@example.com   |             |            |                  |         |
|             | メールアドレスを入力してくだ      | さい。         |            |                  |         |
| メールアドレス(確認) | abcde@example.com   |             |            |                  |         |
|             | ※携帯キャリアのアドレスを入      | 力する場合、携帯キャリ | リアの受信許可リスト | に「reserva.be」を追加 | してください。 |
|             | メールアドレス(確認)を入力      | してください。     |            |                  |         |
| 電話番号 *      | 電話番号                |             |            |                  |         |
|             | -<br>電話番号を入力してください。 |             |            |                  |         |

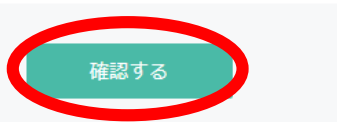

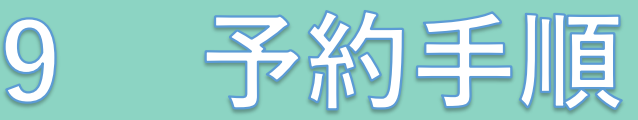

| 施設を選択                             | Rする                                   | 日程を選択する                  | 連絡先を入力する                |                   |
|-----------------------------------|---------------------------------------|--------------------------|-------------------------|-------------------|
| ミデルオフィ                            | (ス利用                                  |                          |                         |                   |
| 10                                |                                       |                          |                         | ⑩人力内容の確認          |
| 予約メニュー                            | モデルオフィス利用                             |                          |                         |                   |
| 予約日時                              | 2021年 08月 24日 (火) 1                   | 4:00~16:00               |                         |                   |
|                                   |                                       |                          |                         |                   |
|                                   |                                       |                          |                         |                   |
| 氏名 *                              | 愛知 太郎                                 |                          |                         |                   |
| 氏名(カナ)・                           | アイチ タロウ                               |                          |                         |                   |
| メールアドレス・                          | aichi.taro@aichi.co.jp<br>※携帯キャリアのアドL | レスを入力する場合、携帯キャリアの受信許可リスト | に「reserva.be」を追加してください。 |                   |
| 電話番号 *                            | 1111111                               |                          |                         | *** あいちテレワ ***    |
| 都道府県(自宅)*                         | 愛知県                                   |                          |                         |                   |
| 市区町村(自宅)                          | 名古屋市中村区                               |                          |                         | あいちり              |
| 督地(自宅)・                           | 111                                   |                          |                         | 本利用のする明明          |
| 建物名(自宅)                           | 愛知マンション111                            |                          |                         | 第1条<br>本規約:       |
|                                   |                                       |                          |                         | (1) 72<br>(二元利)市日 |
|                                   |                                       |                          |                         | 240.00            |
| 何回目のご利用ですか? *                     | 1回目(初めて)                              |                          |                         |                   |
| 当モデルオフィスを知った<br>きっかけを教えてくださ<br>い。 | ホームページ                                |                          |                         |                   |
| シンプルアンケート                         | その他を選んだ方は、こ                           | こちらに詳細をご記入ください。          |                         |                   |
| 連絡事項                              | 書類のプリントはできる                           | ますか。                     |                         | ⑪入力内容に誤りが         |

利用規約、プライバシーポリシーに同意して

完了する

忍をします。

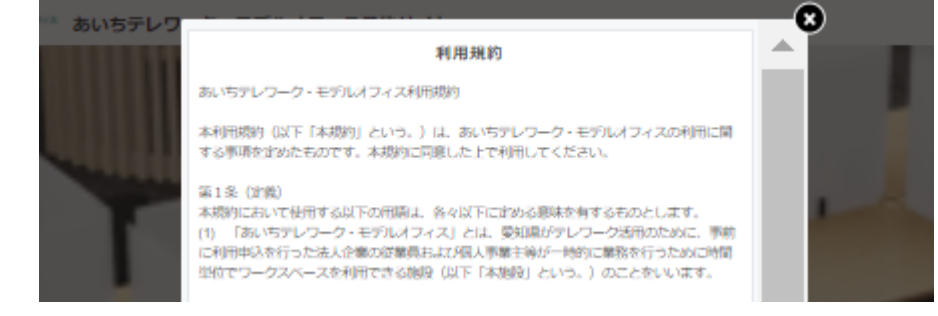

別ウインドウで開きます

「なければ、利用規約、プライバシーポリシー をご確認のうえ、「完了する」をクリックしてください。

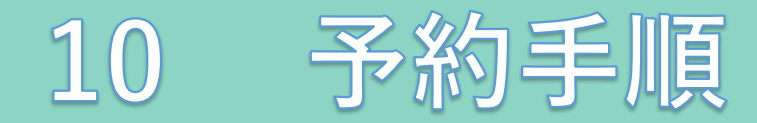

#### 予約完了

予約番号: 2A2uWOQa6

ご予約いただき、誠にありがとうございます。 ご予約が完了いたしました。 予約完了の確認メールを送信いたしましたので、必ず予約内容をご確認ください。

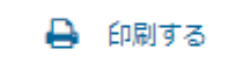

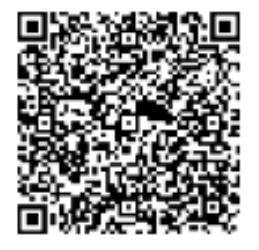

QRコードを読み取ると、予約詳細を確認できます。

迎これで予約完了です。 ご登録頂いたメールアドレスに予約確定のメールが届 きますのでご確認ください。

※利用当日は、この予約完了画面又はこの画面を印刷 したものと、ご本人様確認ができるもの(初回のみ) を、受付でご提示ください。

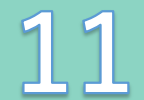

# 予約手順

# 愛知 太郎 様の予約が確定しました

あいちテレワーク・モデルオフィス <noreply@reserva.be>

愛知 太郎 様

ご予約ありがとうございます。 以下の内容でご予約が確定しました。

#### ■予約番号

rhoSsF9NY

■予約日時 08月24日(火)14:00~16:00

------

■予約メニュー

モデルオフィス利用

※当日は、以下のものを受付でご提示ください

・予約完了画面またはその画面を印刷したもの

・身分証明書(運転免許証等)【初回利用の方】

・利用者カード【2回目以降の方】

愛知 太郎 様のお越しを心よりお待ちしております。

#### ■予約確認及びキャンセル

<u>https://reserva.be/aichitelework\_modeloffice\_yoyaku/cancel?mail\_rsv\_no=70eJwzNDcwMzE3MwIAB1IBog</u> 1 時間前までに WEB にてキャンセルできます。(それ以降のキャンセルは、直接事務局までお電話にてご連絡ください。) ※ご予約の変更は、一旦本予約のキャンセル後、ご希望の日時を新たにご予約ください。

## ③予約確定メールです。内容をご確認ください。

あいちテレワーク・モデルオフィス

愛知県 名古屋市中村区 名駅3丁目21-7 ツドイコ名駅東カンファレンスセンター内 Gルーム

Tel : 052-526-0410 URL : <u>https://aichi-telework.pref.aichi.jp/model-office/</u> 予約 URL : <u>https://reserva.be/aichitelework\_modeloffice\_yoyaku</u>

運営時間:月曜~金曜(9:00~18:00

祝日及び年末年始(12月 29日~1月 3日)を除く

\*\*\*\*\*\*\*\*\*\*\*\*

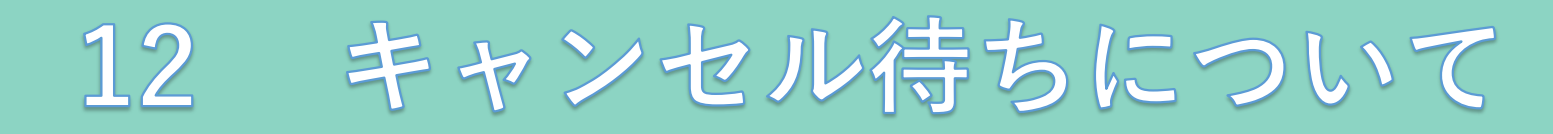

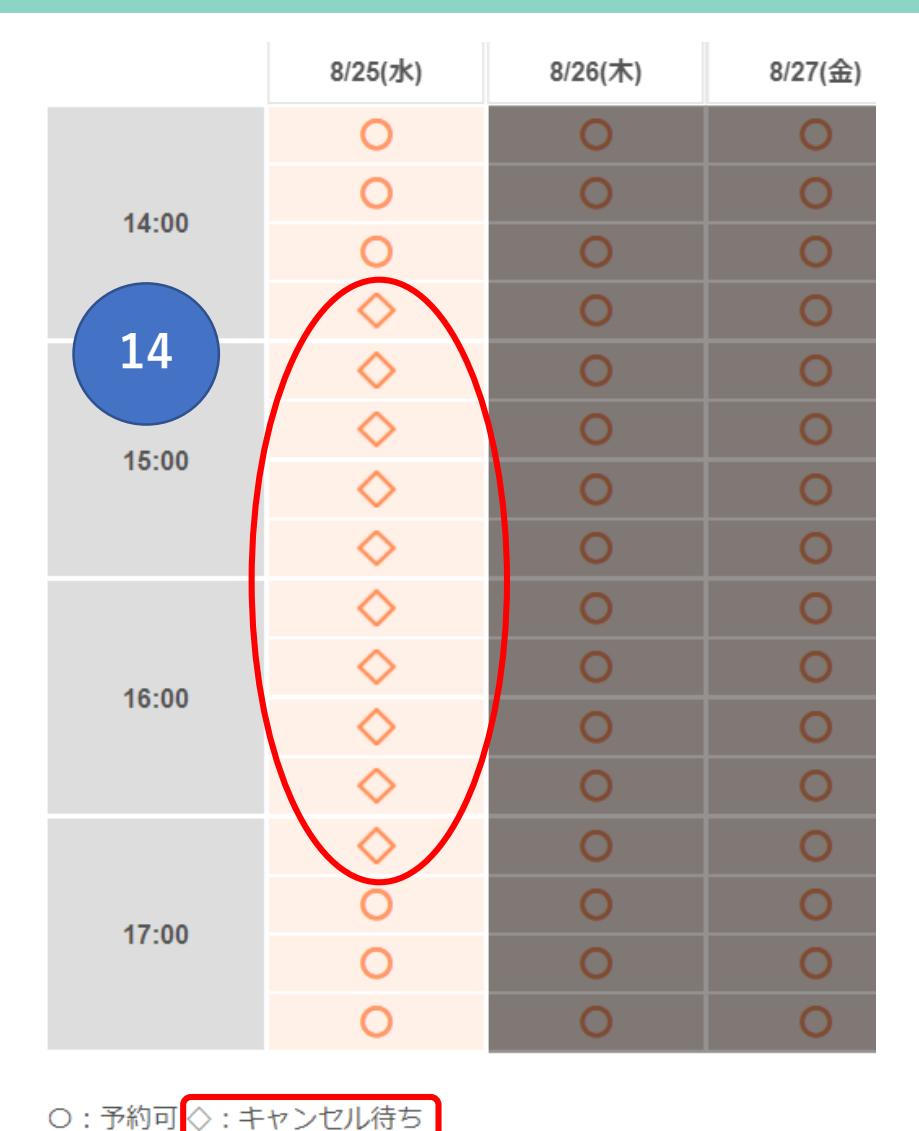

⑭キャンセル待ちの場合は、「◇」と表示されます。

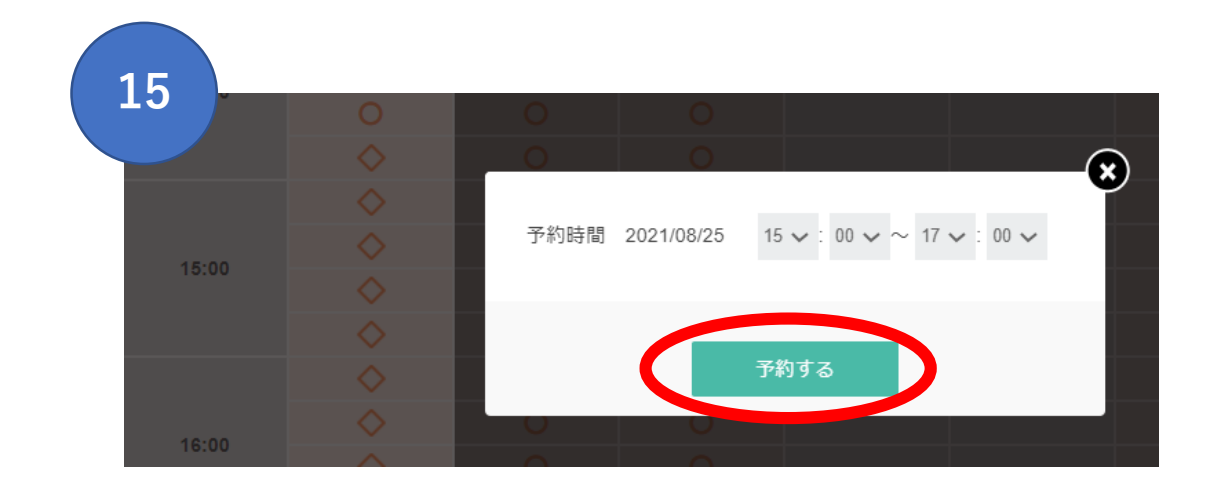

(1)キャンセル待ちの時間をクリックすると、時間を選択する画面が出てきます。 ご希望の開始時間と終了時間を選択し、「予約する」を クリックします。

※予約サイトからはご利用1時間前までご予約いただけます。

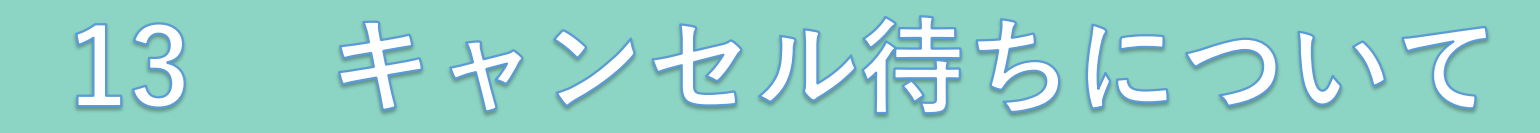

|       | 8/24(火) | 8/25(水)             | 8/26(木) | 8/27(金) | 8/28(±) |
|-------|---------|---------------------|---------|---------|---------|
| 14.00 | 0       | 0                   | 0       | 0       |         |
| 14.00 | 0       | 0                   | 0       | 0       |         |
|       | 0       | $\diamond$          | 0       | 0       |         |
|       | 0       | <ul><li>✓</li></ul> | 0       | 0       |         |
| 45.00 | 0       | <ul><li>✓</li></ul> | 0       | 0       |         |
| 15.00 | 0       | <ul><li>✓</li></ul> | 0       | 0       |         |
|       | 0       | <ul><li>✓</li></ul> | 0       | 0       |         |
|       | 0       | <ul><li>✓</li></ul> | 0       | 0       |         |
| 40.00 | 0       | <ul><li>✓</li></ul> | 0       | 0       |         |
| 16.00 | 0       | <ul><li>✓</li></ul> | 0       | 0       |         |
|       | 0       | ✓                   | 0       | 0       |         |
|       | 0       | $\diamond$          | 0       | 0       |         |
|       | 0       | 0                   | 0       | 0       |         |
| 17:00 | 0       | 0                   | 0       | 0       |         |
|       | 0       | 0                   | 0       | 0       |         |

#### ○:予約可 ◇:キャンセル待ち

※予約サイトからはご利用1時間前までご予約いただけます。

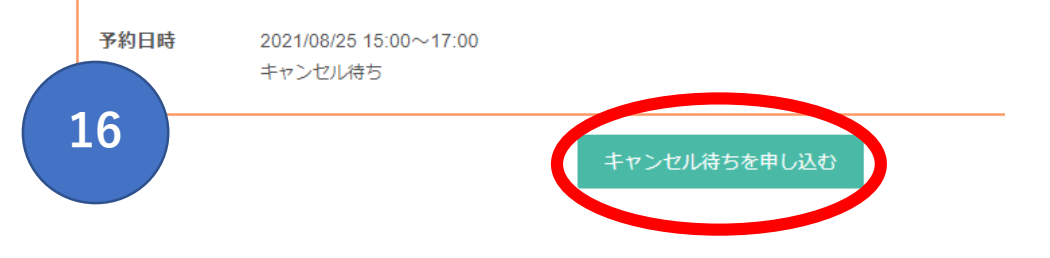

⑩画面下に⑮で選択した時間が表示されます。 確認して「キャンセル待ちを申し込む」をクリックしてください。

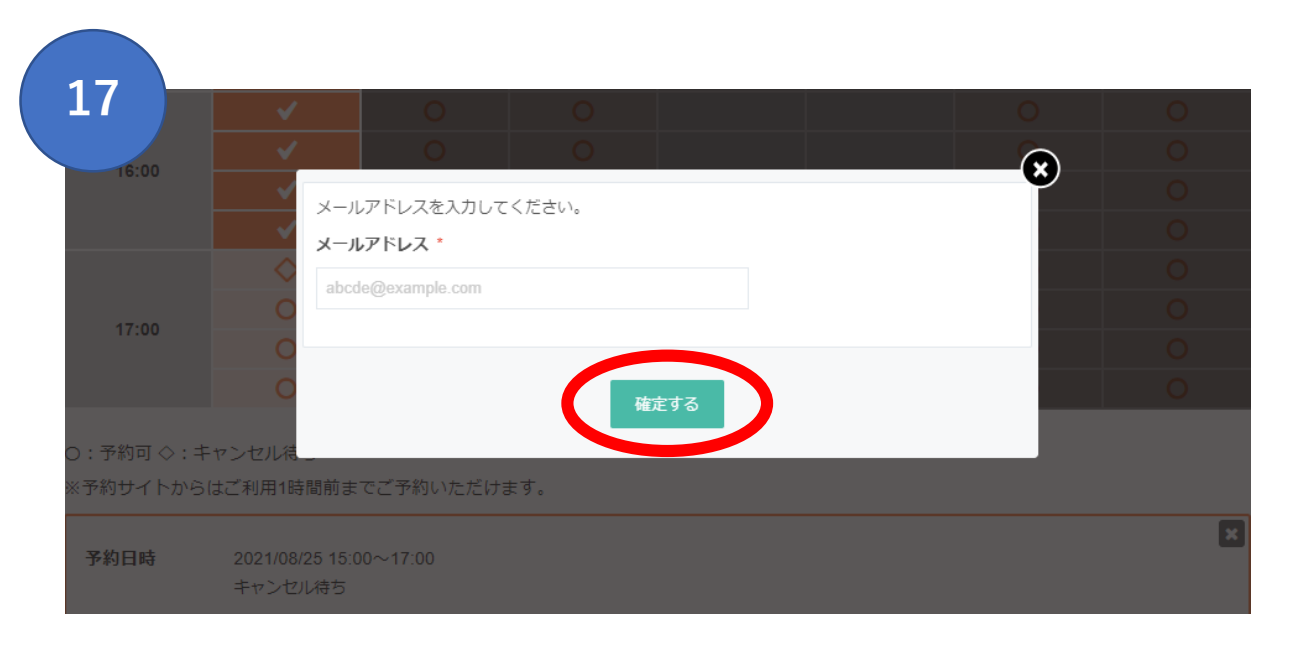

① 連絡用メールアドレスを入力して「確定する」を クリックしてください。

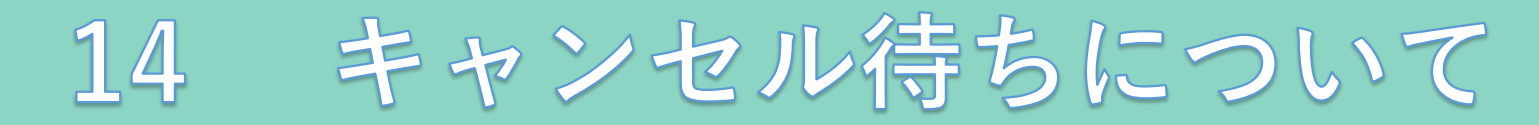

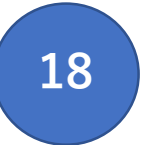

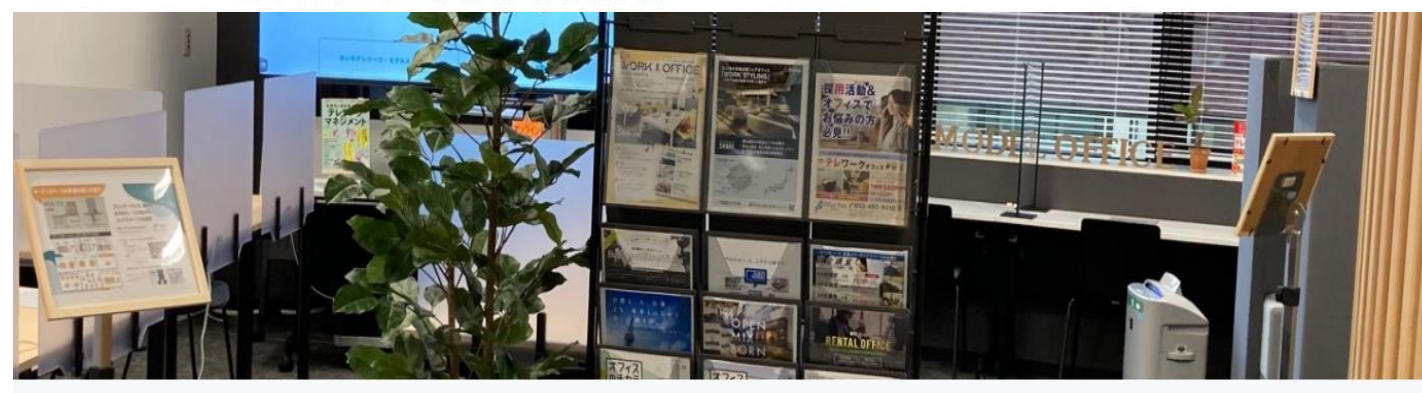

# 18キャンセル待ちの申込が完了しました。 ご登録頂いたメールアドレスに「キャンセル待ち 受付完了メール」が届きますのでご確認ください。

About Us お問い合わせ

キャンセル待ちを受け付けました

キャンセル待ちを受け付けました。 申込時に入力されたメールアドレス宛に「キャンセル待ち受付完了メール」を送信しましたので、必ず確認をしてください。

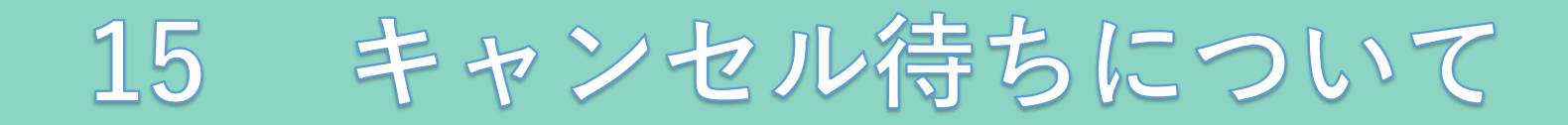

### キャンセル待ちを受け付けました

19「キャンセル待ち受付完了メール」です。

あいちテレワーク・モデルオフィス <noreply@reserva.be>

あいちテレワーク・モデルオフィスにおいて、キャンセル待ちをお申し込みいただき、ありがとうございます。 お申し込みいただいた内容で、キャンセル待ちを受け付けました。 お申し込みいただいた日時が空きましたら、お知らせいたします。

#### 【キャンセル待ちの申込内容】

■メニュー

モデルオフィス利用

■日時

19

08月25日(水)15:00~17:00

■施設情報

あいちテレワーク・モデルオフィス

愛知県名古屋市中村区名駅 3 丁目 21-7

ツドイコ名駅東カンファレンスセンター内 Gルーム

0525260410

https://reserva.be/aichitelework\_modeloffice\_yoyaku/about

https://reserva.be/aichitelework\_modeloffice\_yoyaku

■キャンセル待ち取消

https://reserva.be/aichitelework\_modeloffice\_yoyaku/wait/cancel?key=6feJwzsjQ2szAAARdAT0

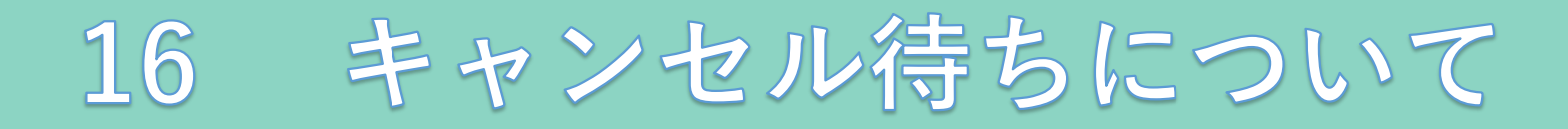

#### ご希望の日時が予約できるようになりました

あいちテレワーク・モデルオフィス <noreply@reserva.be>

本メールは、あいちテレワーク・モデルオフィスにキャンセル待ちをお申し込みいただいた方にお送りしています。 先日キャンセル待ちをお申込みいただいた日時が予約できるようになりました。 ※予約は先着順となりますので、予約枠が埋まっている場合があります。 お早めにご予約手続きをお願いいたします。

20空きが出た場合は、メールでお知らせします。予約サイトよりご希望の日時をご予約ください。

■予約サイト URL: <u>https://reserva.be/aichitelework\_modeloffice\_yoyaku</u>

【キャンセル待ちの申込内容】

■メニュー

モデルオフィス利用

■日時

20

08月25日(水)15:00~17:00

■施設情報

あいちテレワーク・モデルオフィス

愛知県名古屋市中村区名駅 3 丁目 21-7

ツドイコ名駅東カンファレンスセンター内 Gルーム

0525260410

http://reserva.be/aichitelework\_modeloffice\_yoyaku/about

http://reserva.be/aichitelework\_modeloffice\_yoyaku

■キャンセル待ち取消

http://reserva.be/aichitelework\_modeloffice\_yoyaku/wait/cancel?key=6feJwzsjQ2szAAAARdAT0

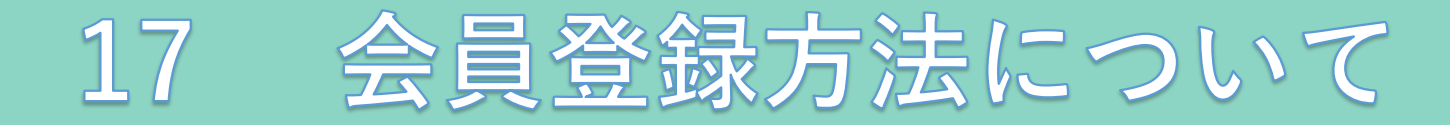

# 会員登録をすると、予約時に利用者登録の入力が省略できます。

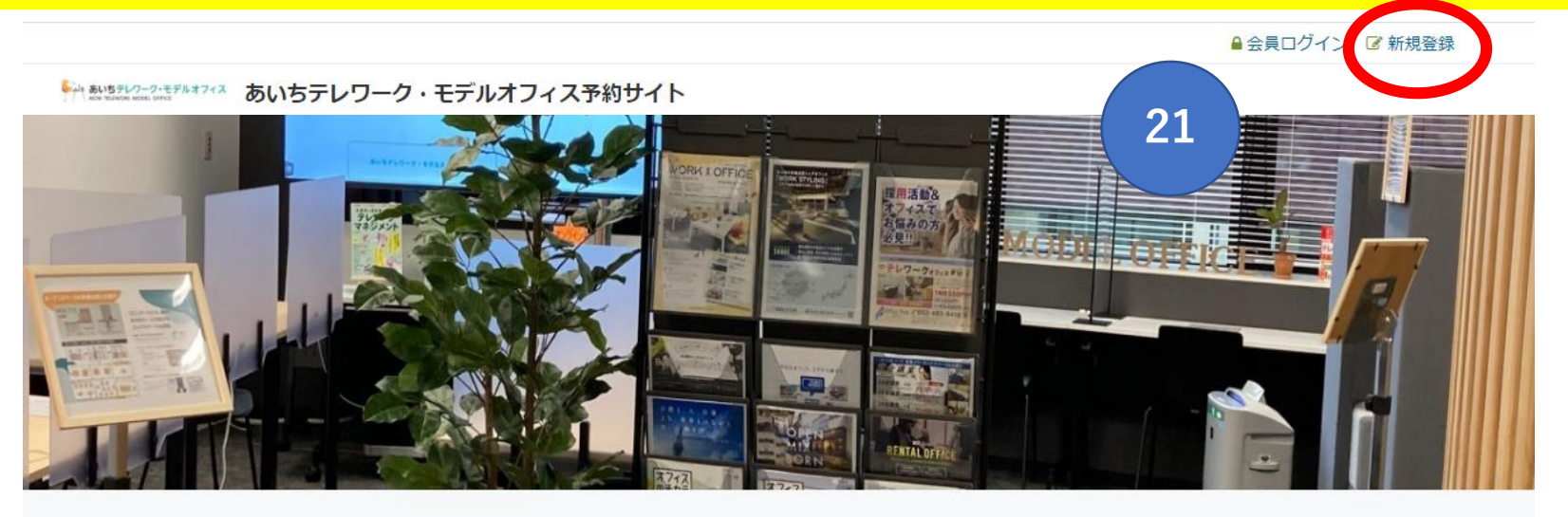

②予約TOP画面右上の『新規登録』 をクリックします。

2021年08月02日 2021年8月18日オープン!

オープンして約1週間経ちました!

#### 施設を選んでください

2021年08月27日

モデルオフィス利用(※1予約につき最大4時間まで利用可能)

予約する

お知らせ一覧

About Us お問い合わせ

愛知県内在住または在勤で、企業等で働く方(個人事業主を含む)が就労を目的とし、無料で利用いただけます。利用時間は15分単位で最大4時間 まで、利用日の1か月前から予約可能です。平日午前9時から午後6時(国民の祝日及び年末年始を除…

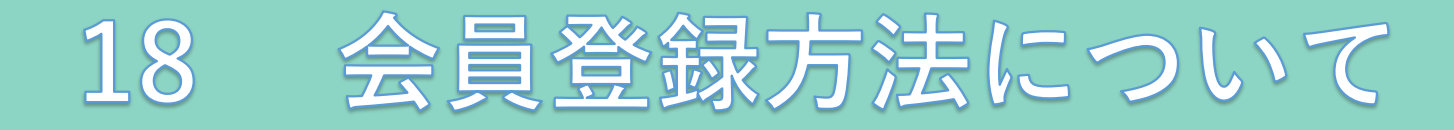

## **■MEMBER** あいちテレワーク・モデルオフィス

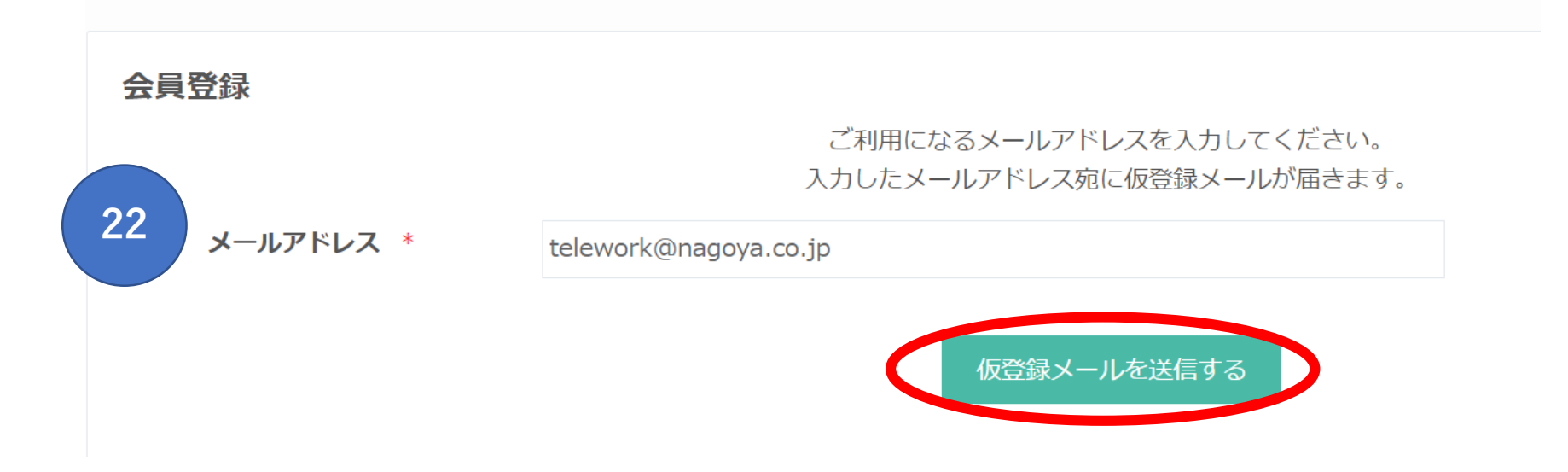

②ご利用になるメールアドレスを入力し、「仮登録メールを送信する」をクリックします。 入力したメールアドレス宛に、仮登録メールが届きます。

# 【あいちテレワーク・モデルオフィス】メールアドレス認証のお願い

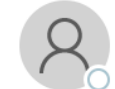

あいちテレワーク・モデルオフィス <noreply@reserva.be>

| ∽ 返信 | 🏀 全員に逃 |
|------|--------|
|------|--------|

いつもあいちテレワーク・モデルオフィスをご利用いただき、誠にありがとうございます。

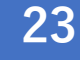

下記 URL よりサイトにアクセスの上、引き続き会員情報のご登録をお願いいたします。 まだ会員登録の手続きは完了しておりませんので、ご注意ください。

 $https://id.reserva.be/aichitelework\_modeloffice\_yoyaku/fdb06bc2e6196f0a5dc9e5c532c04452/auth/mail?key=464ade2e38eec0f8abc1f41caed36667\&service=rsvice=rsvi$ 

※URLの有効期限は、お届けから1時間です。

1時間を過ぎた場合はメールアドレスの登録からやり直してください。
 ※URL が2行以上になっていてクリックしてもアクセスできない場合は、
 URL をコピーしてブラウザのアドレスバーに1行になるように貼り付けてください。
 ※このメールに心当たりがない方は、本メールを破棄してください。

よろしくお願いいたします。

あいちテレワーク・モデルオフィス

③届いた仮登録メールを開き、メール本文内のURLをクリックします。

#### ■■**MEMBER** あいちテレワーク・モデルオフィス

24

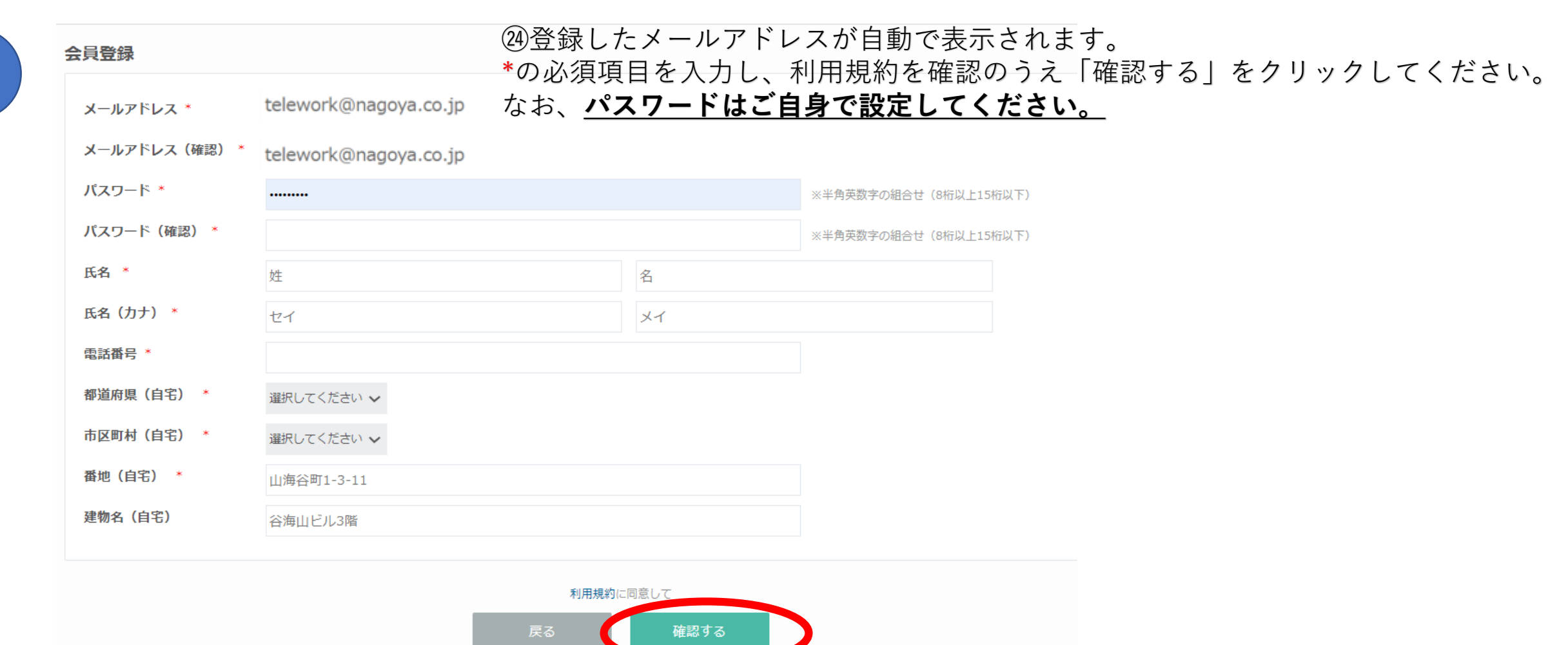

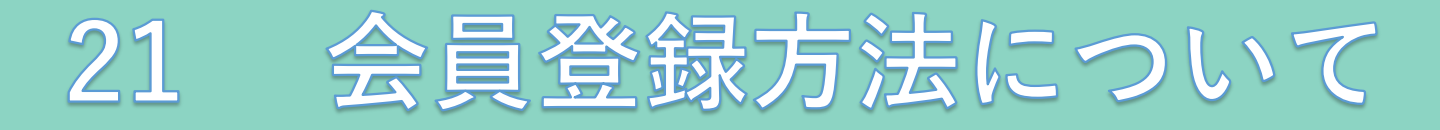

■■MEMBER あいちテレワーク・モデルオフィス

#### 会員登録

| メールアドレス *  | telework@nagoya.co.jp |
|------------|-----------------------|
| パスワード *    | *****                 |
| 氏名 *       | 愛知 太郎                 |
| 氏名(力ナ) *   | アイチ タロウ               |
| 電話番号 *     | 11111111              |
| 都道府県(自宅) * | 愛知県                   |
| 市区町村(自宅) * | 名古屋市中村区               |
| 番地(自宅) *   | 111                   |
| 建物名(自宅)    | 愛知マンション111            |
|            |                       |
|            |                       |
|            | 戻る 長る 長る              |
|            |                       |

③登録内容を確認のうえ、「登録する」をクリックしてください。

禄する

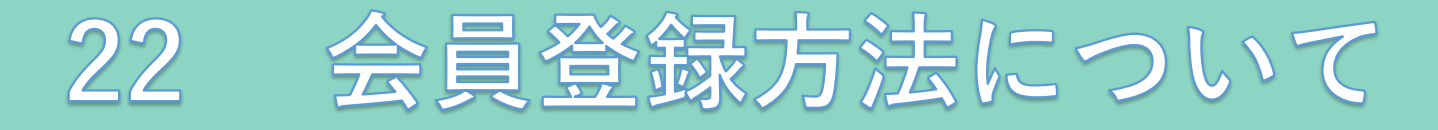

# 20会員登録が完了しました。

同時に、登録したメールアドレスに登録完了のお知らせメールが届きます。

#### ■ MEMBER あいちテレワーク・モデルオフィス

#### 会員登録完了

この度は、あいちテレワーク・モデルオフィスに会員登録いただき、ありがとうございます。 愛知 太郎様の会員登録が完了いたしました。

ご登録内容の確認・変更、または予約確認は「マイページ」からできます。

登録完了確認メールを送信いたしましたので、必ずご確認ください。

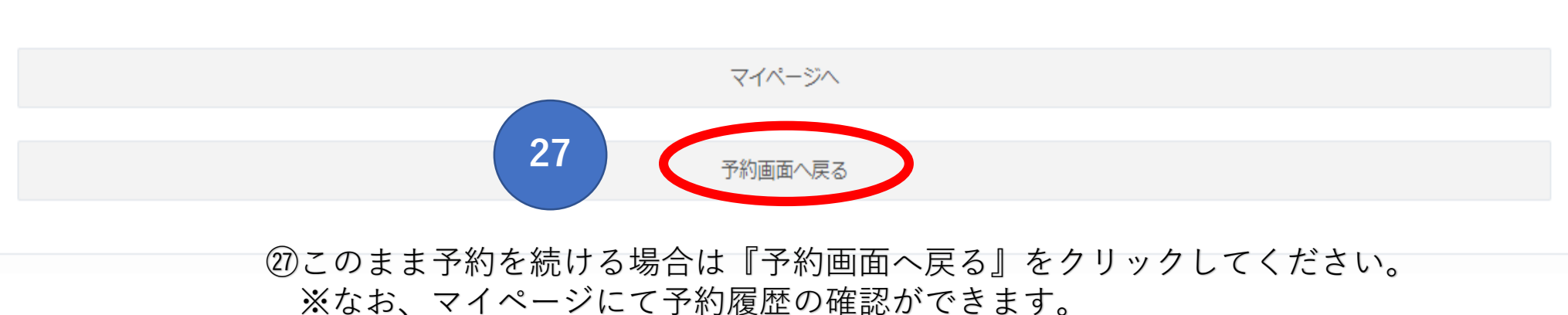

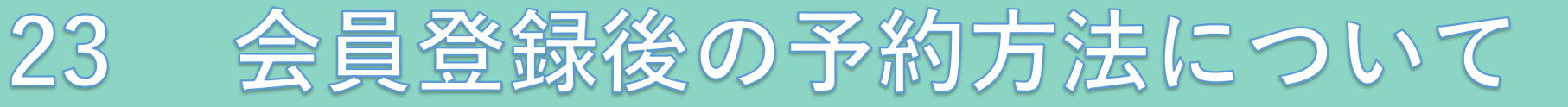

28 28会員登録後、新規予約をする場合は、「会員ログイン」をクリックします。

▲会員ログイン 図新規登録

▶ あいちテレワーク・モデルオフィス あいちテレワーク・モデルオフィス予約サイト

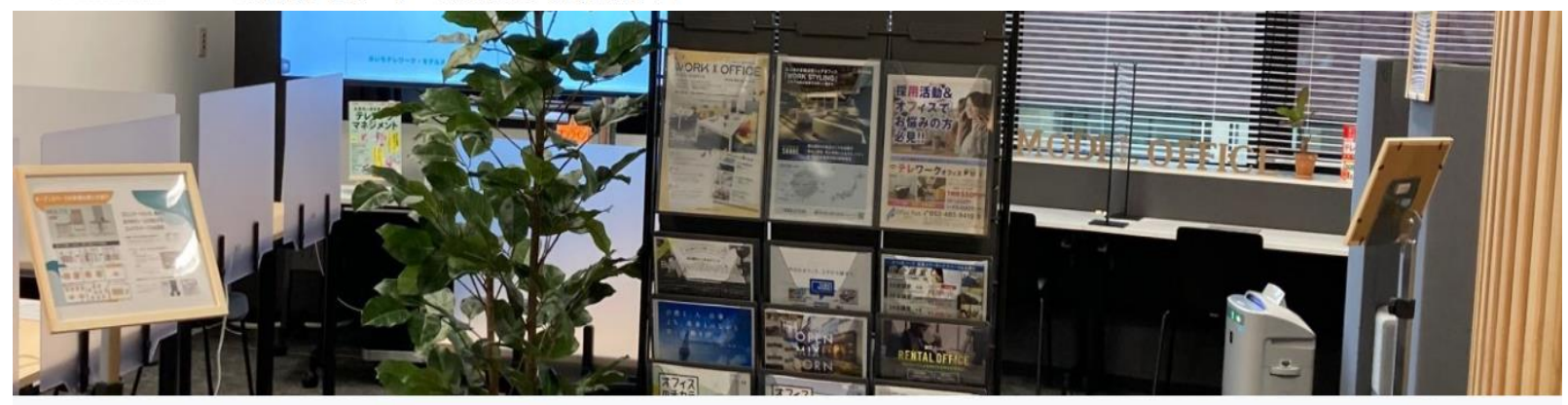

💄 🚽 愛知 太郎さん

この様にお名前が表示される場合は、すで にログイン状態ですので、このまま予約に お進みください。

この後の予約方法は26~28頁をご覧ください。

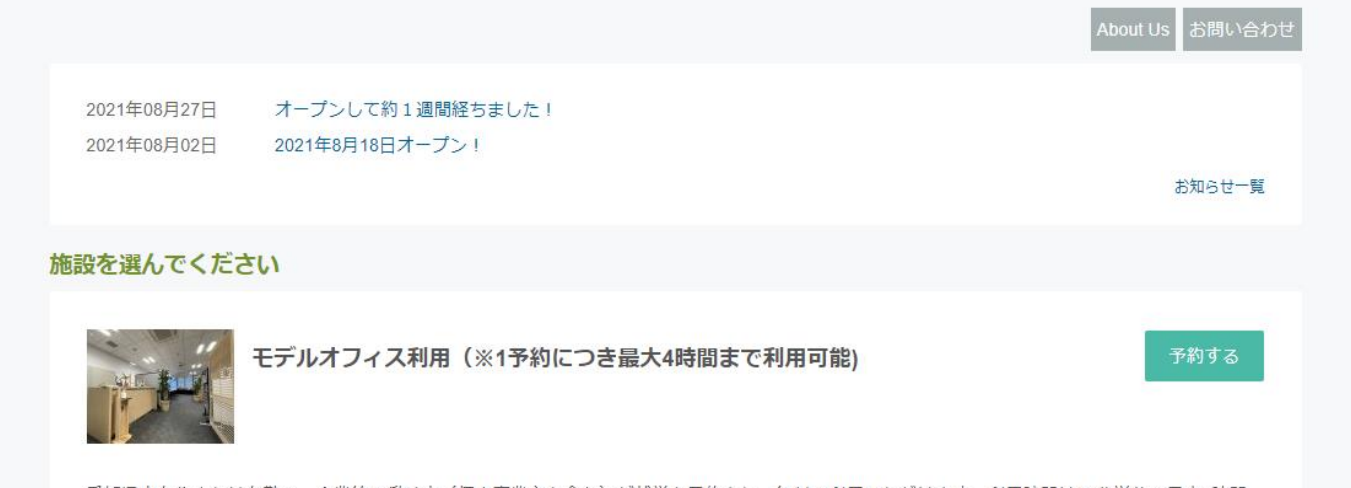

愛知県内在住または在動で、企業等で働く方(個人事業主を含む)が就労を目的とし、無料で利用いただけます。利用時間は15分単位で最大4時間 まで、利用日の1か月前から予約可能です。平日午前9時から午後6時(国民の祝日及び年末年始を除…

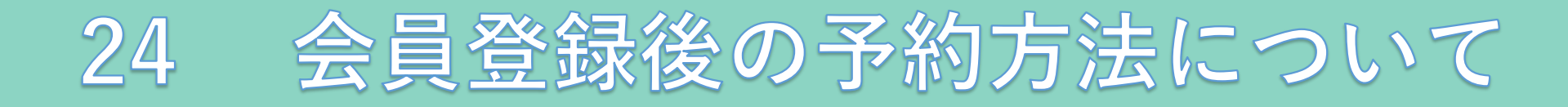

# 29登録したメールアドレスとパスワードを入力し、「ログイン」をクリックします。

## **■MEMBER** あいちテレワーク・モデルオフィス

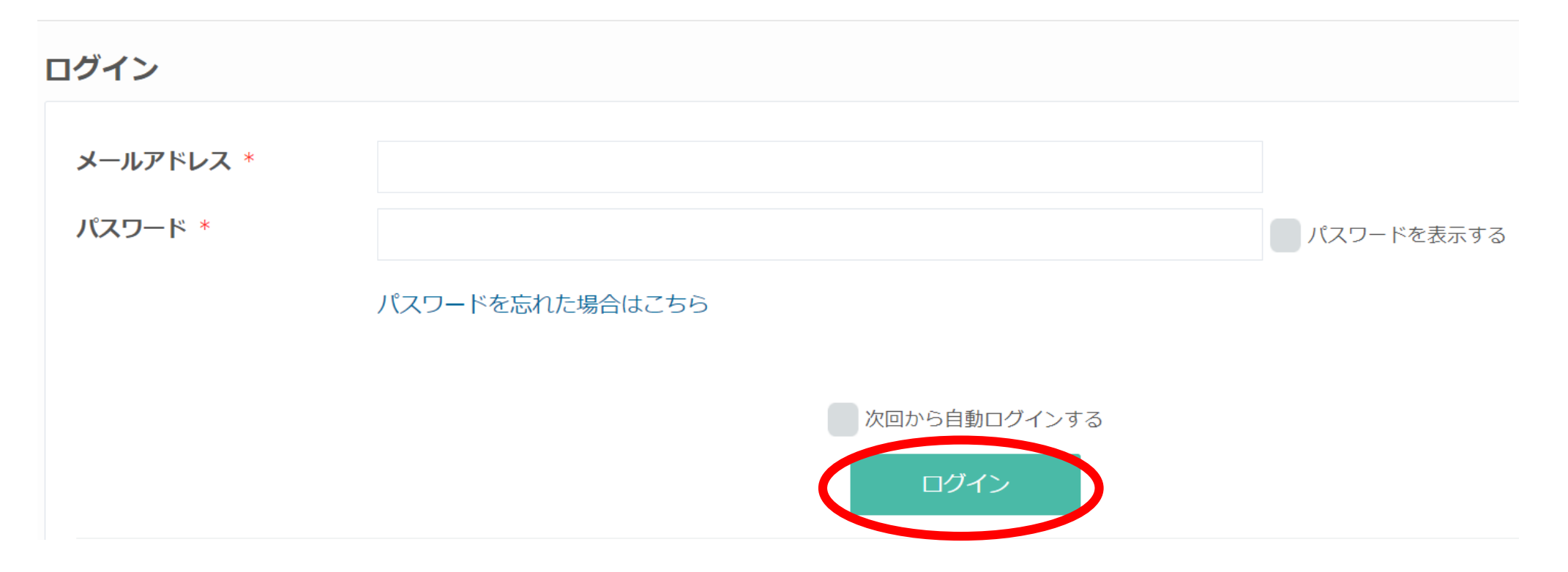

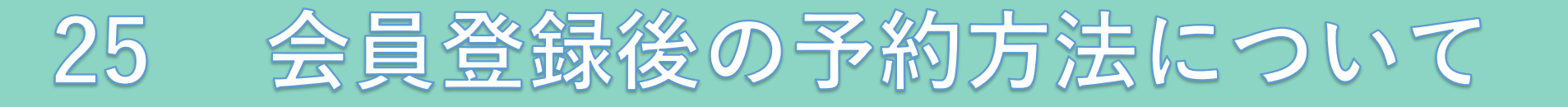

### ③ログインできました。 この状態で「予約する」をクリックし、予約手順(3~6頁)に従い、日時の選択をします。

あいちテレワーク・モデルオフィス あいちテレワーク・モデルオフィス予約サイト

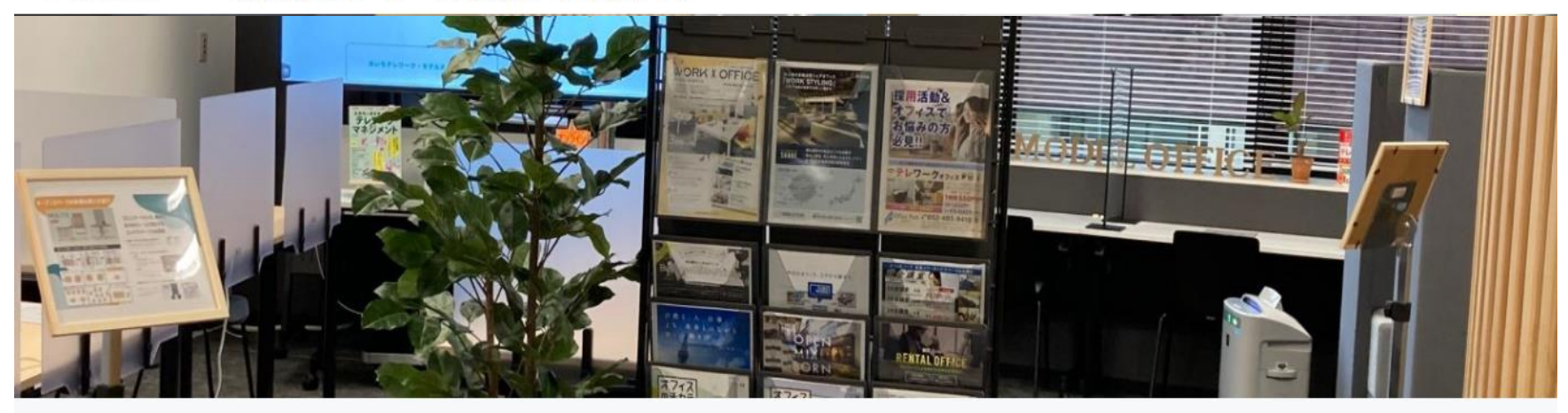

About Us お問い合わせ

▲ マ愛知太郎さん

 2021年08月27日
 オープンして約1週間経ちました!

 2021年08月02日
 2021年8月18日オープン!

お知らせ一覧

施設を選んでください

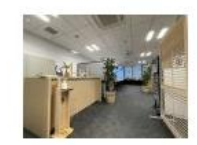

モデルオフィス利用(※1予約につき最大4時間まで利用可能)

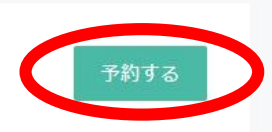

# 26 会員登録後の予約方法について

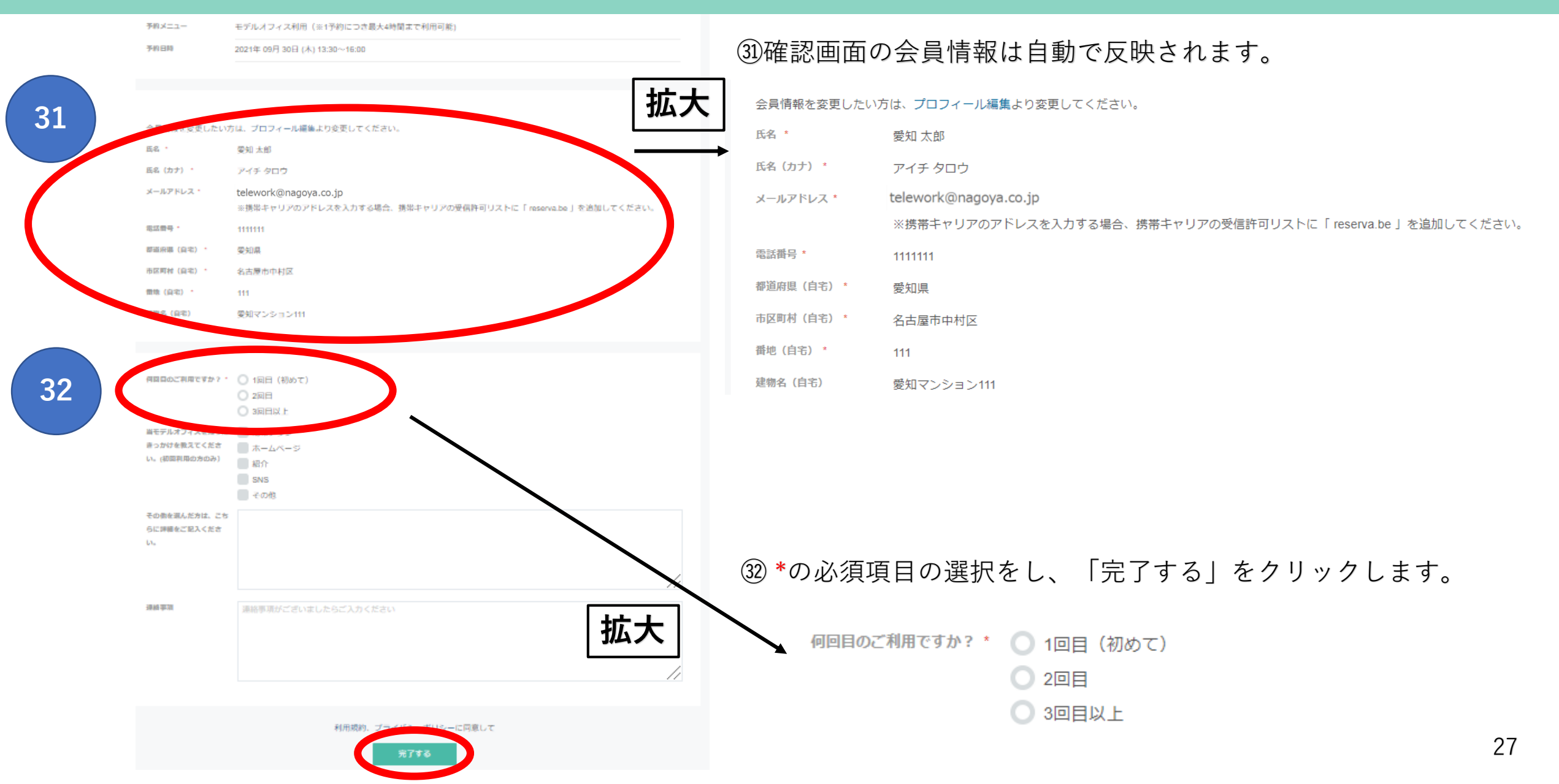

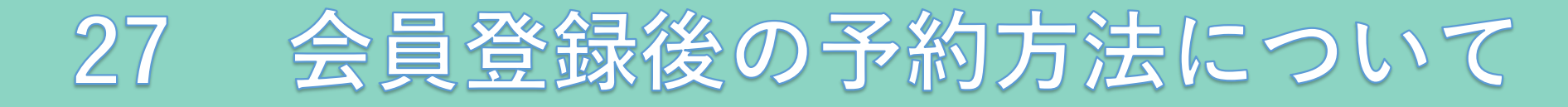

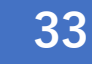

### ③予約完了です。ご登録頂いたメールアドレスに予約確定の メールが届きますのでご確認ください。

かきまとつ-2・モデルオフィス あいちテレワーク・モデルオフィス予約サイト

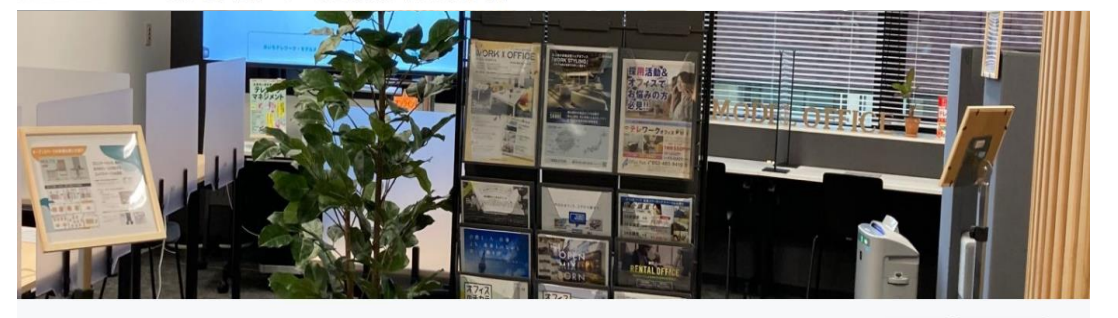

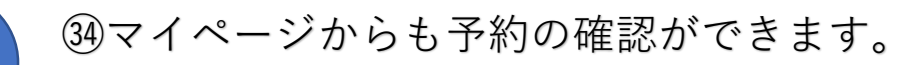

#### **■■MEMBER** あいちテレワーク・モデルオフィス

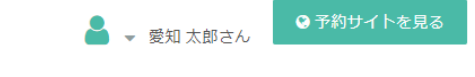

#### 予約番号:ve5BUI53S

ご予約いただき、誠にありがとうございます。 ご予約が完了いたしました。 予約完了の確認メールを送信いたしましたので、必ず予約内容をご確認ください。

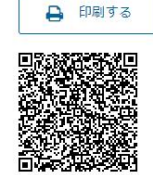

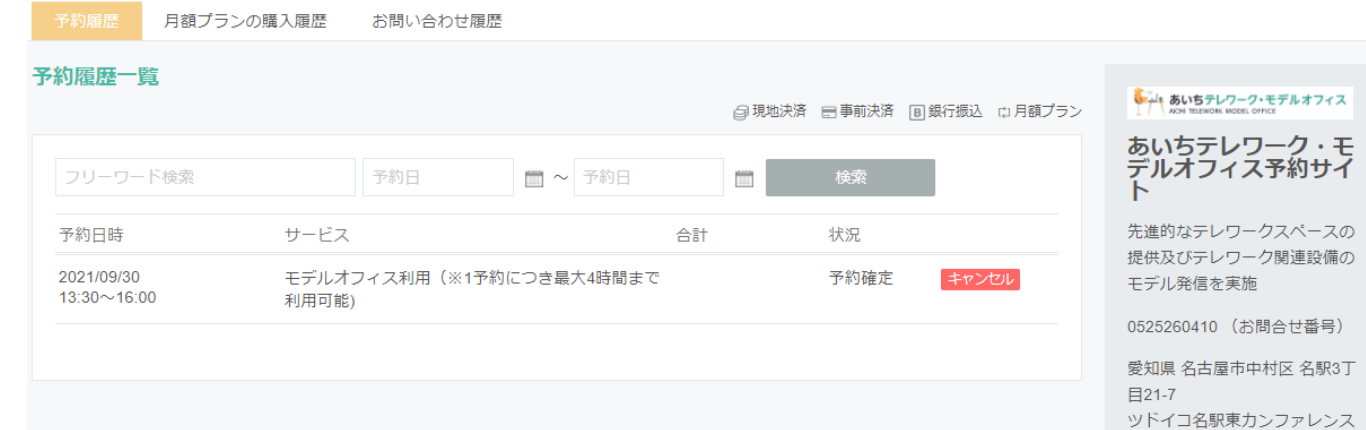

※エラー等で会員登録ができない、または予約に進めない場合は、 お手数ですが、あいちテレワーク・モデルオフィス事務局までご連絡ください。 TEL:052-526-0410 営業時間 月~金 9:00~18:00 (土日祝日、年末年始を除く)

34